# **PORTAIL FAMILLE - Démarche simplifiée tierce**

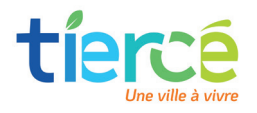

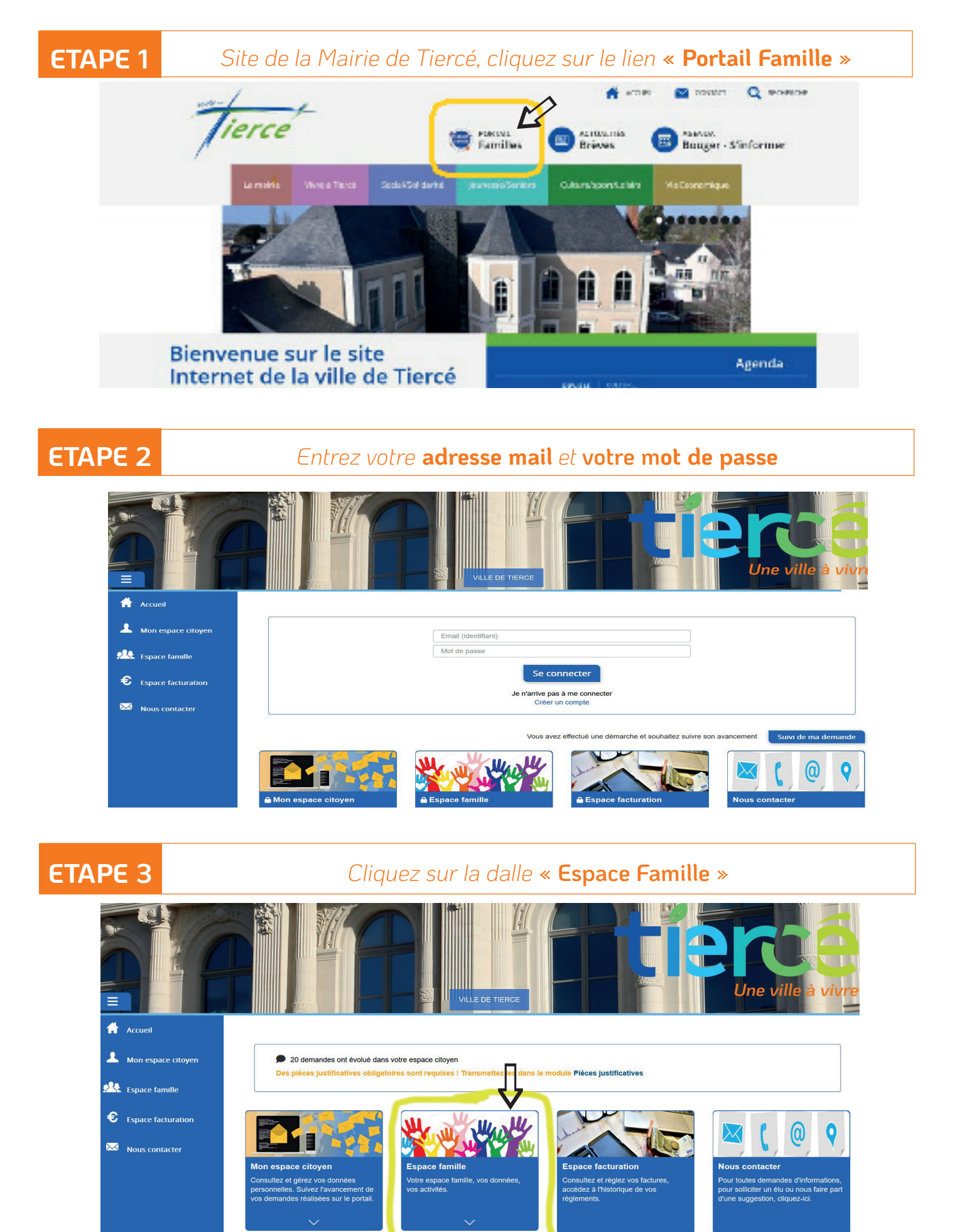

## **ETAPE 4**

## Cliquez sur la dalle « Planning Activités »

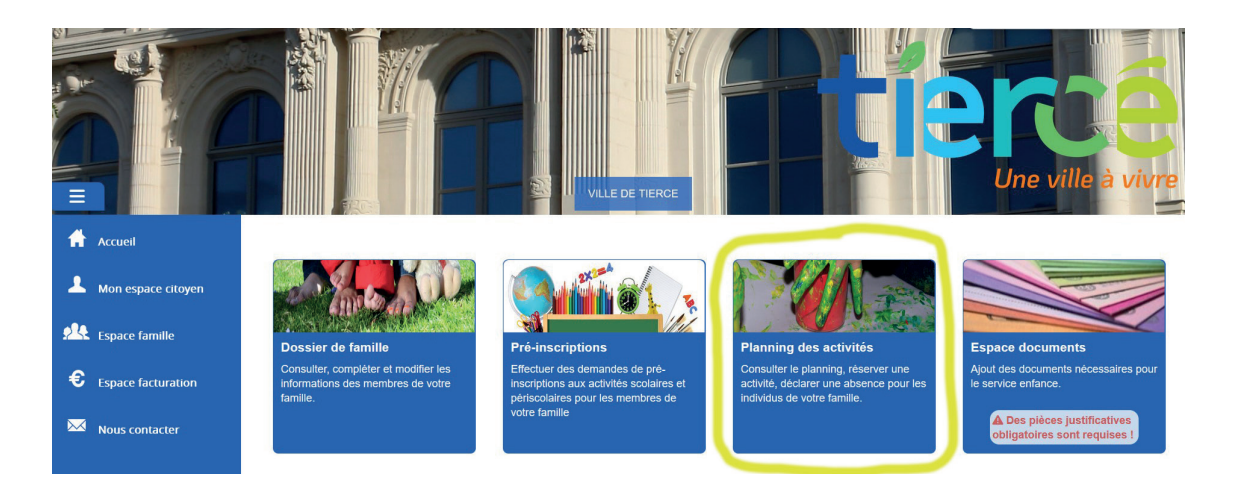

# **ETAPE 5**

## L'agenda apparaît.

**Sélectionner l'activité** que vous souhaitez, une coche  $\checkmark$  apparaît, puis **valider la demande** 

|                      |                                                                     |                                                                     |            | RCE                                                                 |                                                                     |              | Une                  | vil        | le ä         |                     | ivr          | re          |
|----------------------|---------------------------------------------------------------------|---------------------------------------------------------------------|------------|---------------------------------------------------------------------|---------------------------------------------------------------------|--------------|----------------------|------------|--------------|---------------------|--------------|-------------|
| 🔒 Accueil            |                                                                     |                                                                     |            |                                                                     |                                                                     | _            |                      |            | _            |                     |              |             |
| A Mon espace citoyen | Planning / Liste                                                    | nning pour faire vos demande                                        | ·S.        |                                                                     | Actualiser                                                          | Fair<br>péri | e une de<br>ode      | mande      | sur un       | e lon               | gue          |             |
| Space famille        | < >                                                                 |                                                                     |            | Mois Semaine                                                        | Semaine 5j Jour Liste                                               | e            | ) Réserv             | ations     | 12           | Abs                 | ences        |             |
| Sepace facturation   | lun. 02/09                                                          | mar. 03/09                                                          | mer. 04/09 | jeu. 05/09                                                          | ven. 06/09                                                          | «            | S                    | ptem       | bre 20       | 024                 |              | »           |
| Nous contacter       | Accueil Périscolaire<br>Matin 07h-08h45<br>07:00 - 08:45<br>Nadia   | Accueil Périscolaire<br>Matin 07h-08h45<br>07:00 - 08:45<br>Nadia   |            | Accueil Périscolaire<br>Matin 07h-08h45<br>07:00 - 08:45<br>Nadia   | Accueil Périscolaire<br>Matin 07h-08h45<br>07:00 - 08:45<br>Nadia   | 35           | l ma<br>26 27<br>2 3 | 28<br>4    | j<br>29<br>5 | <b>v</b><br>30<br>6 | s<br>31<br>7 | d<br>1<br>8 |
|                      | Accueil Périscolaire<br>Matin 07h15-08h45                           | Accueil Périscolaire<br>Matin 07h15-08h45                           |            | Accueil Périscolaire<br>Matin 07h15-08h45                           | Accueil Périscolaire<br>Matin 07h15-08h45                           | 37           | 9 10<br>16 17        | 11         | 12           | 13                  | 14           | 15<br>22    |
|                      | Nadia                                                               | 07:15 - 08:45<br>Nadia                                              |            | 07:15 - 08:45<br>Nadia                                              | 07:15 - 08:45<br>Nadia                                              | 39           | 23 24                | 25         | 26           | 27                  | 28           | 29          |
|                      | Accueil Périscolaire<br>Matin 07h30-08h45<br>07:30 - 08:45<br>Nadia | Accueil Périscolaire<br>Matin 07h30-08h45<br>07:30 - 08:45<br>Nadia |            | Accueil Périscolaire<br>Matin 07h30-08h45<br>07:30 - 08:45<br>Nadia | Accueil Périscolaire<br>Matin 07h30-08h45<br>07:30 - 08:45<br>Nadia | 40           | 30 1                 | 2<br>Aujou | 3<br>Ird'hui | 4                   | 5            | 6           |
|                      |                                                                     |                                                                     |            |                                                                     |                                                                     | Indi         | vidus                |            |              |                     |              | $\sim$      |

Vous pouvez cliquer sur « faire une demande sur une longue période ». Pour la restauration scolaire / Choisissez : Marie Laurencin pour les maternelles ou Balavoine pour les primaires.

#### O Sélectionner l'établissement

Restauration scolaire, choisissez : Marie Laurencin pour les maternelles ou Balavoine pour les primaires. Pour l'accueil périscolaire, choisissez l'établissement dans lequel l'enfant est scolarisé.

- **O** Sélectionner l'activité
- Sélectionner la période
- **O** Sélectionner l'enfant concerné
- Et cliquer sur « demander »
  Cette option ne peut pas s'appliquer pour les familles dont la garde alternée est effective.

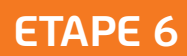

## Pour valider la demande, voici le message

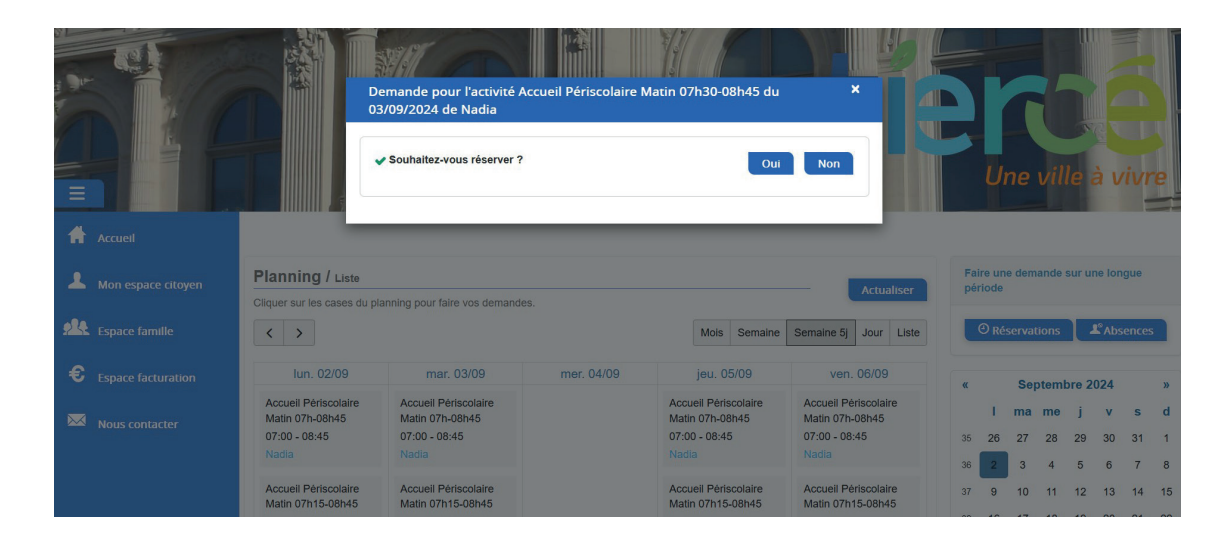

# **ETAPE 7**

### Vous recevez par mail,

un message de confirmation de prise en compte de votre demande.

#### Bonjour M.

Votre demande de réservation à l'activité "Accueil Périscolaire Matin 07h-06h45" réalisée le 10/04/2024 à 09:50 est en cours d'Instruction :

| Jour       | Heure | Individu     | Activité                                 | Demande     |  |
|------------|-------|--------------|------------------------------------------|-------------|--|
| 08/04/2024 | 07:00 | Nadla<br>APS | Accuell Périscolaire Matin 07h-<br>08h45 | Réservation |  |

Nous vous tiendrons informé de son traitement.

Vous pouvez également visualiser vos demandes depuis votre espace citoyen dans le menu. Mes Demandes.

Mon espace citoyen

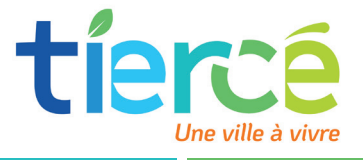

**Restaurant Scolaire** 

Hôtel de Ville - 49125 TIERCÉ

resto@mairietierce.fr 06.81.61.55.53 Accueil Périscolaire Maternel et Élémentaire Hôtel de Ville - 49125 TIERCÉ

apsmaternel@mairietierce.fr 07.48.94.19.25 apselementaire@mairietierce.fr 07.48.94.19.24